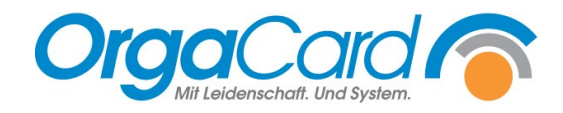

# Anmeldungsmöglichkeiten an OC4Me und am Speisesaaleingang

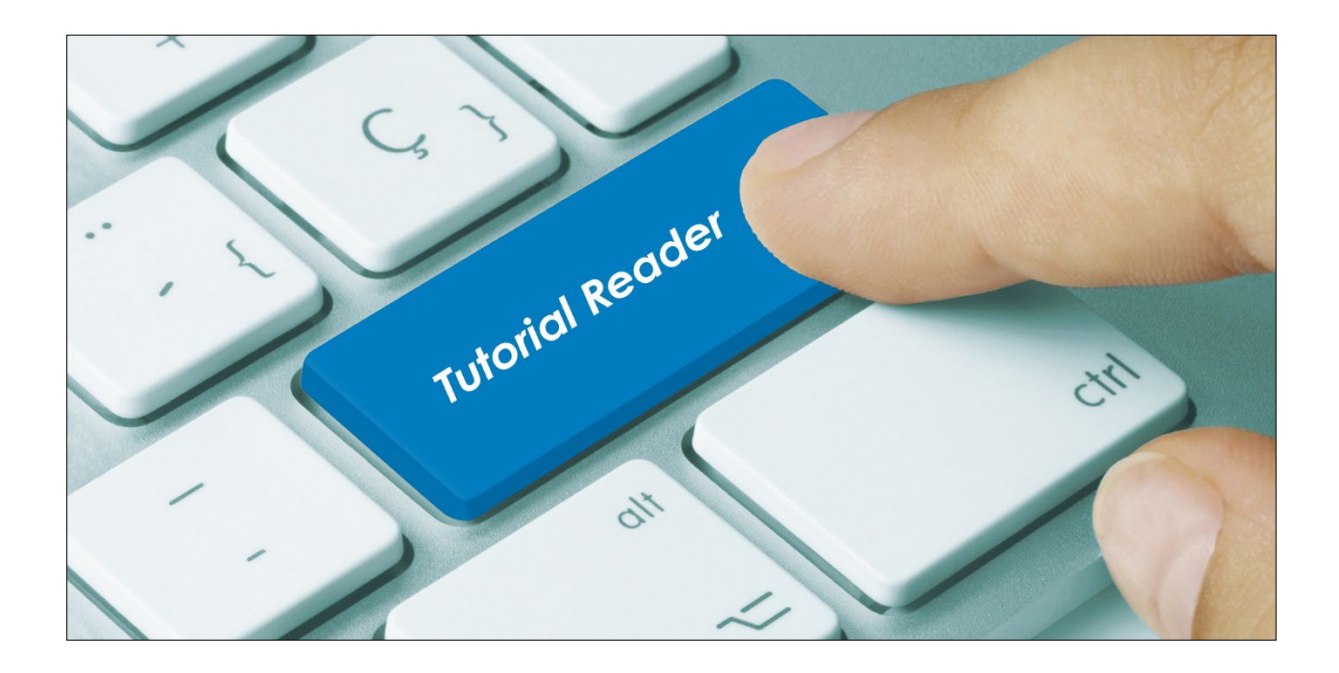

# Vorwort:

Um sich an den OC4Me (Touch) anmelden zu können, muss ein PIN oder Key bei dem jeweiligen Teilnehmer hinterlegt werden. Hier gibt es verschiedene Möglichkeiten, die in den folgenden Punkten beschrieben werden.

#### **RFID**:

Aufgaben der Patientenaufnahme:

- 1. Patient wird im KIS aufgenommen und an OrgaCard übermittelt
- 2. RFID-Medium wird ausgelesen und die UID im Feld "Key" im Webmenüassistent erfasst

Folgende Schritte sind notwendig:

| Guten Abend OR                                                                                                    | RGACARD,                                                                               |                                                                                                    |                                                                                                    |                                                                                                    |                                   |                                     |              |         |
|----------------------------------------------------------------------------------------------------|----------------------------------------------------------------------------------------|----------------------------------------------------------------------------------------------------|----------------------------------------------------------------------------------------------------|----------------------------------------------------------------------------------------------------|-----------------------------------|-------------------------------------|--------------|---------|
| Ihnen stehen fo                                                                                                    | lgende Anwendungen zur V                                                               | erfügung:                                                                                                    |                                                                                                    |                                                                                                    |                                   |                                     |              |         |
| Menü-Assist                                                                                                    | tent                                                                                   |                                                                                                    |                                                                                                    |                                                                                                    |                                   |                                     |              |         |
| Teilnehmerv                                                                                                    | verwaltung                                                                             |                                                                                                    |                                                                                                    |                                                                                                    |                                   |                                     |              |         |
| Stationsbeda                                                                                                    | arf                                                                                    |                                                                                                    |                                                                                                    |                                                                                                    |                                   |                                     |              |         |
| Berichtswes                                                                                                    | ien                                                                                    |                                                                                                    |                                                                                                    |                                                                                                    |                                   |                                     |              |         |
|                                                                                                    |                                                                                        |                                                                                                    |                                                                                                    |                                                                                                    |                                   |                                     |              |         |
| Belegung                                                                                                    | attung<br>1 am, 15.02.2021                                                             |                                                                                                    |                                                                                                    |                                                                                                    |                                   |                                     |              |         |
| Zeile 1 bis 3 v                                                                                                    | on 3                                                                                   |                                                                                                    | Links                                                                                                    | a latura li a la                                                                                                    |                                   |                                     |              |         |
|                                                                                                    |                                                                                        | Withlaw Ois simes                                                                                                    | Liste                                                                                                    | aktualisiei                                                                                                    | l l                               |                                     |              |         |
|                                                                                                    | Name                                                                                   | Patienten aus und klick                                                                                                    | en                                                                                                    | ion                                                                                                    | <b>▼</b> Zimmer                   | Bett                                | Pflegeklasse | Art     |
| test                                                                                                    |                                                                                        | Sie auf den Namen                                                                                                    | Station 0                                                                                                    | 1                                                                                                    |                                   |                                     | Allgemein    | Patient |
| Stammnr. [<br>Aufnr. [<br>GebDat.<br>Klinikb.<br>Station<br>Zimmer/Bett<br>Fachbereich<br>Geschlecht<br>Gewicht<br>Größe<br>E-Mail-Adress | Titel (1612531382648) (1612531382648) Klinik V Station 01 V DEFAULT-1 V männlich kg cm | Nachname<br>Test  Aufnahme O5.02.2021 Entlassung  Art Pflegeklasse Pflegeklasse fest Pflegeklasse fest Pflegeklasse fest Portionsgröße Indiv. Portion Indiv. Portion Indiv. Portion Emahrungsberatung Verzehrkontrolle gehfahig Befragung | Vorname<br>RFID<br>Mittagessen •<br>Frühstück •<br>t •<br>al Portion •<br>Nach dem Sie<br>links gegange<br>bitte hier auf | ] manuell<br>letzte<br>] Guthaben<br>Sprache<br>PIN-Nr.<br>PIN-Nr. (ey<br>e auf Ände<br>en sind, kli<br>f den blau<br>Infektios | ern unten<br>cken Sie<br>en Pfeil | 021 14:23:21<br>0,00 €<br>Peutsch ▼ |              |         |
| Zusatzinform<br>Bankverbind<br>Zusatzinfor                                                                                                | mation Tablettkartentext                                                               | Subventionskennzeichen Lie                                                                                                    | feradresse Rech                                                                                                    | nungsadresse                                                                                                    | te Telefon                        | Ļ                                   |              |         |
| Speiche Key Key: Speice                                                                                                    | 1. Legen Sie das<br>auf das Leseger<br>chern 1 in das Fel<br>2. Mit "Übe               | s RFID Medium<br>rät und die UID<br>d eingelesen.                                                                                                    | Anschlie                                                                                                    | ßend                                                                                                    | Speich                            | ern .                               |              |         |
| ▶ überne                                                                                                    | hmen                                                                                   |                                                                                                    |                                                                                                    |                                                                                                    |                                   |                                     |              |         |

3. Patient erhält sein RFID-Medium und kann ab sofort am Touch- Monitor sein Essen bestellen

### Patient bestellt sein Menü:

- 1. Anmeldung am RFID-Leser des Touch- Monitors mit RFID- Medium
- 2. Patient wird authentifiziert und die Menüwahl öffnet sich
- 3. Menü kann bestellt werden

#### Patient betritt den Speisesaal:

- 1. Anmeldung am RFID- Leser mit RFID- Medium
- 2. Patient wird erkannt und der Bon mit der Bestellung ausgegeben

Hinweis:

| 🐮 Essenszeiten — 🗌       |       |       |       |       |       |       |  |  |  |
|--------------------------|-------|-------|-------|-------|-------|-------|--|--|--|
|                          |       |       |       |       |       |       |  |  |  |
| Bitte Uhrzeit auswählen: |       |       |       |       |       |       |  |  |  |
| Mahlzeiten/Schichten     | von 1 | bis 1 | von 2 | bis 2 | von 3 | bis 3 |  |  |  |
| Frühstück                | 08:00 | 09:00 | 09:15 | 10:00 |       |       |  |  |  |
| Mittagessen              | 11:15 | 12:15 | 12:30 | 13:15 |       |       |  |  |  |
| Abendessen               | 17:00 | 18:00 | 18:15 | 19:30 |       |       |  |  |  |

Die hinterlegten Schichten und Essenszeiten zu den jeweiligen Mahlzeiten in der Küchensteuerung unter Stammdaten/Essenszeiten werden bei der Ausgabe des BONs berücksichtigt.

| Speisesaal:     |           | Bereich:  |
|-----------------|-----------|-----------|
| Speisesaal Reha | •         | Fenster 🔻 |
| Mahlzeit:       | Schicht:  | Tag:      |
| (Alle) 🔻        | Schicht 1 | (Alle) 🔻  |

Im WEB-Menüassistenten unter Zielortverwaltung, wird dem Patienten die jeweilige Schicht zugeordnet. (Siehe Tutorial-Reader "Zielortverwaltung")

- 3. Patient sucht sich einen Platz oder nimmt den zugewiesenen Platz ein. Servicekraft nimmt den Bon und notiert den Platz (Wenn der Platz in der Zielortverwaltung zugewiesen wurde, wird dieser auf den BON ausgewiesen.) oder der Bon wird direkt an der Essenausgabe gedruckt.
- 4. Servicekraft serviert am Platz

#### Barcode:

#### Aufgaben Patientenaufnahme

- 1. Patient wird aufgenommen
- 2. Barcode wird ausgelesen und die UID im Feld "Key" im Webmenüassistent erfasst
- 3. Patient erhält sein Barcode-Medium und kann ab sofort am Touch- Monitor sein Essen bestellen

#### Patient bestellt sein Menü

- 1. Anmeldung am Barcode-Leser des Touch- Monitors mit Barcode-Medium
- 2. Patient wird authentifiziert und die Menüwahl öffnet sich (Siehe RFID)
- 3. Menü kann bestellt werden

#### Patient betritt den Speisesaal

- 1. Anmeldung am Barcode- Leser mit Barcode-Medium
- 2. Patient wird erkannt und der Bon mit der Bestellung ausgegeben
- 3. A) Patient wird einen Platz zugewiesen (Zielortverwaltung), Servicekraft nimmt den Bon, Servicekraft serviert am Platz
- 4. B) Patient holt sein Essen an der Ausgabe ab

## Mitarbeiterverwaltung:

- 1. Mitarbeiter wird aufgenommen, entweder über eine Schnittstelle oder direkt in OrgaCard. (Siehe Reader "Teilnehmerneuanlage")
- 2. RFID-Medium wird ausgelesen und die UID im Feld "Key" im Webmenüassistent erfasst und ein PIN definiert

Hinterlegung "Key":

| Image: sector sector                                                                                                    |                                | Titel                              | Nachname                                            | Vorname                                                            |                                           |              |             |
|----------------------------------------------------------------------------------------------------|--------------------------------|------------------------------------|-----------------------------------------------------|--------------------------------------------------------------------|-------------------------------------------|--------------|-------------|
| Startmin:       (1612531382648)       ufdahme       05.02.2021       ittagessee innamueli       05.02.2021 14:23:21         Geb. Data       Art       ittagessee innamueli       0.00 (IIII)       0.00 (IIII)         Station       Initiassung       Ittagessee innamueli       0.00 (IIIII)       0.00 (IIIIII)         Station       Initiassung       Initiassung       Initiassung       Initiassung       Initiassung         Station       Initiassung       Initiassung       Initiassung       Initiassung       Initiassung         Station       Initiassung       Initiassung       Initiassung       Initiassung       Initiassung         Station       Initiassung       Initiassung       Initiassung       Initiassung       Initiassung         Station       Initiassung       Initiassung       Initiassung       Initiassung       Initiassung         Station       Initiassung       Initiassung       Initiassung       Initiassung       Initiassung         Station       Initiassung       Initiassung       Initiassung       Initiassung       Initiassung         Station       Initiassung       Initiassung       Initiassung       Initiassung       Initiassung         Station       Initiassung       Initiassung       Initiassung<                                                                                                    |                                | •                                  | Test                                                | RFID                                                               |                                           |              |             |
| Geb-Dat.       Art       Peteret       Outbaben       0.00 C         Kinikb.       Virthegeklasse       Pitrike       Peteret       Peteret         Station 01       Pitrike       Peteret       Peteret       Peteret         Station 01       Pitrike       Peteret       Peteret       Peteret         Station 01       Pitrike       Peteret       Peteret       Peteret         Station 01       Pitrike       Peteret       Peteret       Peteret         Station 01       Peteret       Peteret                                                                                                    | Stammnr.<br>Aufnr.             | (1612531382648)<br>(1612531382648) | Aufnahme 05.02.202<br>Entlassung                    | 1 Mittagessen ▼ manue<br>Frühstück ▼ letzte                        | II                                        | 021 14:23:21 |             |
| Kinků, Vilegeldasse   Vilegeldasse   Přiegeldasse   Přiegeldas   Přiegeldas   Přiegeldas   Přiegeldas   Přiegeldas   Přiegeldas   Přiegeldas   Přiegeldas   Přiegeldas   Přiegeldas   Přiegeldas   Přiegeldas   Přiegeldas   Přiegeldas   Přiegeldas   Přiegeldas   Přiegeldas   Přiegeldas   Přiegeldas   Přiegeldas   Přiegeldas   Přiegeldas                                                                                                    | GebDat.                        |                                    | Art                                                 | Patient   Guthab                                                   | en                                        | 0.00€        |             |
| Station 2                                                                                                    | Klinikb.                       | Klinik 🔻                           | Pflegeklasse                                        | Allgemein                                                          | e E                                       | Deutsch v    |             |
| Zimmer/Bett  Portionsgröße Indw. Fortion Indw. Fortion Indv. Fortion Indv. Fortion Ind                                                                                                    | Station                        | Station 01 •                       | Pflegeklasse fest                                   | PIN-Nr                                                             |                                           |              |             |
| Fachbereich   Geschicht   Geschicht <t< td=""><td>Zimmer/Bett</td><td></td><td>Portionsgröße</td><td>Normal Portion    PIN-Nr</td><td>(ext.)</td><td></td><td></td></t<>                                                                                                    | Zimmer/Bett                    |                                    | Portionsgröße                                       | Normal Portion    PIN-Nr                                           | (ext.)                                    |              |             |
| Geschlecht<br>Geschlecht<br>Geschlecht<br>Geschlecht<br>Hal-Adres<br>Hal-Adres<br>Hal-Adr | Fachbereich                    | DEFAULT-1 T                        | Indiv. Portion                                      | Кеу                                                                |                                           | ¥ 🏹          |             |
| E-Mail-Adress genann<br>Befragung infectios<br>Zusatzinformation Tablettkartentext Subventionskennzeichen Lieferadresse Rechnungsadresse Telefon<br>Bankverbindung<br>Zusatzinformation Vorlagen<br>Zusatzinformation Lieferadresse Rechnungsadresse Telefon<br>Speichern Lieferadresse Rechnungsadresse Telefon<br>Speichern Lieferadresse Rechnungsadresse Telefon<br>Speichern Lieferadresse Rechnungsadresse Telefon<br>Speichern Lieferadresse Rechnungsadresse Telefon<br>Speichern Lieferadresse Rechnungsadresse Telefon<br>Speichern Lieferadresse Rechnungsadresse Telefon<br>Speichern Lieferadresse Rechnungsadresse Telefon<br>Speichern Lieferadresse Rechnungsadresse Telefon<br>Speichern Lieferadresse Rechnungsadresse Telefon<br>Speichern Lieferadresse Rechnungsadresse Telefon<br>Speichern Lieferadresse Rechnungsadresse Rechnungsadresse Rech                                                                                                    | Geschlecht<br>Gewicht<br>Größe | männlich v<br>kg<br>cm             | Ernährungsberatung<br>Verzehrkontrolle<br>Mobilität | Nach dem Sie auf Ä<br>links gegangen sind,<br>bitte hier auf den b | ndern unten<br>klicken Sie<br>lauen Pfeil |              |             |
| Zusatzinformation       Vorlagen         Zusatzinformation       Vorlagen         Spetchem       Itualisieren         Spetchem       Itualisieren         Key       Speichern         1. Legen Sie das RFID Medium<br>auf das Lesegerät und die UID<br>wird in das Feld eingelesen.       Speichern         2. Mit "Übernehmen" speichern       Other Speichern                                                                                                    | E-Mail-Adres                   | S                                  | Befragung                                           | <ul> <li>infektič</li> </ul>                                       | is                                        | ]            |             |
| Zustzinformation     Vorlagen     Speichern     Key     Key:     1. Legen Sie das RFID Medium   auf das Lesegerät und die UID   wird in das Feld eingelesen.     2. Mit "Übernehmen" speichern                                                                                                    | Zucatzinfor                    | mation Tablettkartentext           | Subventionskennzeichen                              | Lieferadrosse Rechnungsadr                                         | Tolofon                                   |              |             |
| Zusatzinformation           Zusatzinformation         Vorlagen           Speichern         Image: Constraint of the second second seco                                                                                                    | Bankverbin                     | adung                              | Subventionskennzeichen                              | Liereradresse Rechnungsadr                                         | relefon                                   |              |             |
| Speichern       Image: Image: Im                                                                                                    | Zucatzinfo                     | rmation                            |                                                     | Vorlagen                                                           |                                           |              |             |
| Speichern          Key       Image: Comparison of the comparison of the comparison                                                                                                    | Zusatzinit                     | i macion                           |                                                     |                                                                    |                                           |              |             |
| Speichern       Key       Key:       1. Legen Sie das RFID Medium<br>auf das Lesegerät und die UID<br>wird in das Feld eingelesen.       2. Mit "Übernehmen" speichern       Ubernehmen"                                                                                                    |                                |                                    |                                                     |                                                                    |                                           | -            |             |
| Speichern     Key     Legen Sie das RFID Medium     auf das Lesegerät und die UID     wird in das Feld eingelesen.     2. Mit "Übernehmen" speichern                                                                                                    |                                |                                    | 1                                                   |                                                                    |                                           |              |             |
| Speichern     Key     Key:     1. Legen Sie das RFID Medium   auf das Lesegerät und die UID   wird in das Feld eingelesen.     2. Mit "Übernehmen" speichern                                                                                                    |                                |                                    |                                                     |                                                                    |                                           |              |             |
| Key   Key:   1. Legen Sie das RFID Medium   auf das Lesegerät und die UID   wird in das Feld eingelesen.     2. Mit "Übernehmen" speichern                                                                                                    |                                |                                    |                                                     |                                                                    |                                           |              |             |
| Speichern     Key     Key:     1. Legen Sie das RFID Medium     auf das Lesegerät und die UID     wird in das Feld eingelesen.     2. Mit "Übernehmen" speichern                                                                                                    | _                              |                                    |                                                     |                                                                    | _                                         |              |             |
| Key:       Speichern       Anschließend Speichern         1. Legen Sie das RFID Medium<br>auf das Lesegerät und die UID<br>wird in das Feld eingelesen.       Anschließend Speichern         2. Mit "Übernehmen" speichern       Dietrehmen" speichern                                                                                                    | Speich                         | ern                                |                                                     |                                                                    | ▶ ak                                      | tualisieren  |             |
| Key:       Speichern       Anschließend Speichern         1. Legen Sie das RFID Medium<br>auf das Lesegerät und die UID<br>wird in das Feld eingelesen.       Anschließend Speichern         2. Mit "Übernehmen" speichern       Dietrehmen                                                                                                    |                                |                                    |                                                     |                                                                    |                                           |              |             |
| Key:       Speichern       Anschließend Speichern         1. Legen Sie das RFID Medium<br>auf das Lesegerät und die UID<br>wird in das Feld eingelesen.       Anschließend Speichern         2. Mit "Übernehmen" speichern       ibernehmen" speichern                                                                                                    |                                |                                    |                                                     |                                                                    |                                           |              |             |
| Key:       Speichern       Anschließend Speichern         1. Legen Sie das RFID Medium<br>auf das Lesegerät und die UID<br>wird in das Feld eingelesen.       Anschließend Speichern         2. Mit "Übernehmen" speichern       Ubernehmen" speichern                                                                                                    |                                |                                    |                                                     |                                                                    |                                           |              |             |
| Key:       Speichern       Anschließend Speichern         1. Legen Sie das RFID Medium<br>auf das Lesegerät und die UID<br>wird in das Feld eingelesen.       Anschließend Speichern         2. Mit "Übernehmen" speichern       Ubernehmen" speichern                                                                                                    | Кеу                            |                                    |                                                     |                                                                    |                                           |              |             |
| 1. Legen Sie das RFID Medium<br>auf das Lesegerät und die UID<br>wird in das Feld eingelesen.<br>2. Mit "Übernehmen" speichern<br>übernehmen                                                                                                    | Key:                           |                                    |                                                     | ► S                                                                | peichern                                  | Anschließer  | nd Speicher |
| 1. Legen Sie das RFID Medium<br>auf das Lesegerät und die UID<br>wird in das Feld eingelesen.<br>2. Mit "Übernehmen" speichern<br>übernehmen                                                                                                    |                                |                                    |                                                     |                                                                    |                                           |              |             |
| auf das Lesegerät und die UID<br>wird in das Feld eingelesen.<br>2. Mit "Übernehmen" speichern<br>iübernehmen                                                                                                    | (                              | 1. Legen Sie das R                 | FID Medium                                          |                                                                    |                                           |              |             |
| 2. Mit "Übernehmen" speichern                                                                                                    |                                | auf das Lesegerät                  | und die UID                                         |                                                                    |                                           |              |             |
| 2. Mit "Übernehmen" speichern                                                                                                    |                                | wird in das Feld e                 | eingelesen.                                         |                                                                    |                                           |              |             |
| 2. Mit "Übernehmen" speichern                                                                                                    |                                |                                    |                                                     |                                                                    |                                           |              |             |
| 2. Mit "Übernehmen" speichern                                                                                                    |                                |                                    |                                                     |                                                                    |                                           |              |             |
| 2. Mit "Übernehmen" speichern                                                                                                    |                                |                                    |                                                     |                                                                    |                                           |              |             |
| übernehmen                                                                                                    |                                | 2. Mit "Übern                      | ehmen" speichern                                    |                                                                    |                                           |              |             |
| übernehmen                                                                                                    |                                |                                    |                                                     |                                                                    |                                           |              |             |
|                                                                                                    | überne                         | hmen                               |                                                     |                                                                    |                                           |              |             |
|                                                                                                    |                                |                                    |                                                     |                                                                    |                                           |              |             |

## Hinterlegung PIN:

|                             | Titel                              | ¥        | Nachname<br>Test                       |         | Vornar<br>PIN                   | me                       |                                        |                                 |           |          |
|-----------------------------|------------------------------------|----------|----------------------------------------|---------|---------------------------------|--------------------------|----------------------------------------|---------------------------------|-----------|----------|
| Stammnr.<br>Aufnr.          | (1612531382648)<br>(1612531382648) | )        | Aufnahme 05.02.202<br>Entlassung       | 1       | 1. Nach<br>Ändern ge<br>den PIN | dem S<br>egang<br>Lein I | Sie unten l<br>en sind, g<br>mit dem s | inks auf<br>eben Sie<br>ich der | 21 14:23: | 21       |
| GebDat.                     |                                    |          | Art                                    | Pa      | Mitarbeite                      | er am                    | OC4Me a                                | anmedet.                        | 0,00€     |          |
| Klinikb.<br>Station         | Klinik<br>Station 01               | •        | Pflegeklasse<br>Pflegeklasse fest      |         | ge                              |                          | PIN-Nr.                                |                                 | Deutsch   | •        |
| Zimmer/Bett                 |                                    | ·        | Portionsgröße<br>Indiv. Portion        | No      | ormal Portion                   | •                        | PIN-Nr. (ex<br>Kev                     | t.)                             |           | <b>T</b> |
| Geschlecht                  | männlich                           | •        | Ernährungsberatung<br>Verzehrkontrolle |         |                                 |                          | Barcode                                |                                 |           |          |
| Größe                       |                                    | cm       | Mobilität<br>gehfähig                  | ge<br>Ø | hfähig<br>★                     | ۲                        | gesperrt                               | cheruna                         |           |          |
| E-Mail-Adress               |                                    |          | Befragung                              | 1       |                                 |                          | infektiös                              | incrung                         |           |          |
| Zusatzinforr<br>Bankverbing | mation Tablettka                   | rtentext | Subventionskennzeicher                 | n       | Lieferadresse                   | Rechr                    | nungsadresse                           | Telefon                         |           |          |
| Zusatzinformation           |                                    |          |                                        |         |                                 |                          |                                        |                                 |           |          |
| Speiche                     | Anschließend<br>"Speichern"        |          |                                        |         |                                 |                          |                                        |                                 |           |          |

3. Mitarbeiter erhält sein RFID-Medium und kann ab sofort an der OC4Me- Oberfläche sein Essen bestellen

#### Mitarbeiter bestellt sein Menü

- 1. Anmeldung an der OC4Me- Oberfläche mit PIN am Touch- Monitor oder Browser
- 2. Mitarbeiter wird authentifiziert und die Menüwahl öffnet sich
- 3. Menü kann bestellt werden

# Mitarbeiter betritt den Speisesaal und geht zur Speisenausgabe

- 1. Anmeldung am RFID-Leser mit RFID-Medium
- 2. Mitarbeiter wird erkannt und die Bestellung wird am Monitor an der Speisenausgabe angezeigt
- 3. Mitarbeiter erhält seine Bestellung und sucht sich einen freien Platz

# Möglichkeiten der Authentifizierung am Touch-System per RFID oder Bar Code

- 1. PIN- Eingabe
- 2. RFID- Chip oder Karte
- 3. Armband
- 4. Authentifizierung per Fallnummer

# Freischaltung im Konfigurationsmanager, wie die Anmeldung am Touch erfolgt:

Wählen Sie unter Benutzer den entsprechenden Touch- Benutzer aus.

| ( | profile.touch.identificationmetho | Url-Aufruf 🗨                               | Methode, die zur Identifikation des Teilnehm                                                                                                    | ers verwendet wird                                                                                              |
|---|-----------------------------------|--------------------------------------------|----------------------------------------------------------------------------------------------------|----------------------------------------------------------------------------------------------------|
|   | profile.touch.identificationtext  | Zehnertastatur<br>Chipkarte                | Die dementsprechende                                                                                                    | e Identifikation anzugeben                                                                                      |
|   | profile.touch.inactive10sec       | Url-Aufruf<br>Chipkarte mittels Url-Aufruf | Methode einstellen und                                                                                                    | chirm zurückgesprungen wird (in 10-Sekunden-Einheiten!)                                                         |
|   | profile.touch.logout              | Cookie                                     | speichern.                                                                                                    | ung erfolgt ein automatischer Logout)                                                                           |
|   | en a la ella                      | Lastaturputter                             | The second second secon | the second second second second second second second second second second second second second second second se |

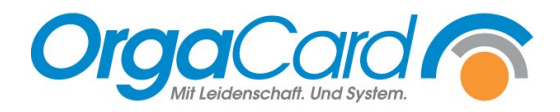

OrgaCard Siemantel & Alt GmbH Industriestraße 24 91126 Rednitzhembach Tel.: +49(0)9122/1809-0 Fax: +49(0)9122/1809-52 E-Mail: kontakt@orgacard.de Web: www.orgacard.de

© Copyright 2024 by OrgaCard Siemantel & Alt GmbH

Änderungen vorbehalten. Dieses Dokument ist urheberrechtlich geschützt. Der Inhalt darf weder ganz noch teilweise ohne vorherige Genehmigung des Rechtsinhabers vervielfältigt oder reproduziert werden.